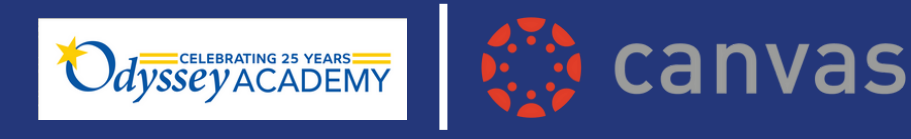

# Canvas Parent Access For K-12 Courses

## Parents, welcome to Canvas!

Canvas, Odyssey Acadamy's learning management system (LMS), provides parents improved real-time access to courses and enhanced teaching and learning for students. Families can easily view courses, assignments, and important dates at any time. Follow the instructions below to create your Observer account.

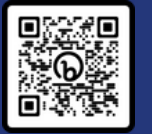

Scan with your smart device to access the CANVAS LOGIN page

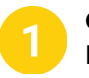

#### Obtain an Observer Pairing Code

- Before creating a parent Observer account, you will need the student pairing code, located in the student account
- Students access Canvas through the ClassLink SSO Portal.
- In Global Navigation (blue bar) of your student's account, click Account [1], then Settings [2]
- Click the "Pair with Observer" button
- Copy the six-digit alphanumeric pairing code. You will need to the code when you create your Canvas Parent Account. The pairing code is case sensitive and will expire after seven days, or its first use.

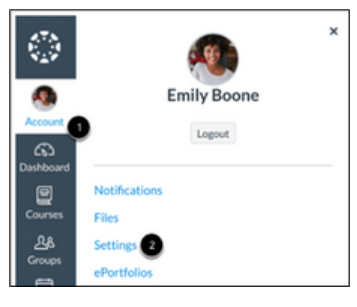

| N Edit Settings                                |
|------------------------------------------------|
| $\underbrace{\downarrow}$ Download Submissions |
| A Pair with Observer                           |
|                                                |

## **Create a Canvas Parent Account**

OA STAFF: If you are a parent of an OA Student, it is recommended you use a personal email account to create your Canvas Parent account.

- Go to the <u>OA Canvas Login Page</u>
  - Click the link "Click Here for an Account"
- Enter the following information:
- Enter your name
- Enter your email
- Enter a password
- Re-enter your password in the "Reenter Password" field
- Enter a paring code to link your account to your student in the Student Pairing Code field
- Click the "Start Participating" button

| ()) ()              | ANVAS       |               | Click      | nt of a Ca<br>Here For | invas User<br>an Accourt | ł |
|---------------------|-------------|---------------|------------|------------------------|--------------------------|---|
| Login               |             |               |            |                        |                          |   |
|                     |             |               |            |                        |                          |   |
| Passwor             | d           |               |            |                        |                          |   |
|                     |             |               |            |                        |                          |   |
| Stay si<br>Forent F | gned in     |               |            | Lo                     | g In                     |   |
| Languar             |             |               |            |                        |                          |   |
|                     | hare Police | Acceptable 1  | be Police  | Sector                 | . Initia                 |   |
|                     |             | INSTRU        | CTURE      |                        |                          |   |
|                     | Meet the    | Instructure L | coming Pla |                        |                          |   |

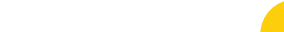

#### **Utilize Your New Observer Account**

- Once your parent account is created, <u>OA Canvas Login Page</u> and enter your username and password for access. Download the Canvas App for iOS or Android
- Visit Canvas Guides for more resources and information
- If you are having trouble logging in, use the "Help" option on the login screen and choose "Report a Problem".

### Add an Additional Student

- In Global Navigation of your parent account, click Account [1], then Settings [2]
- Click "Observing"
- Type the pairing code for the additional student in the Student Pairing Code field
- Click the "Add Student" button